# PhotoFiltre

# I- Introduction :

## Pixel :

Une image est constituée d'un ensemble de points appelés **pixels** (pixel est une abréviation de *PICture ELement*)

## Résolution d'image:

C'est le nombre de pixels qui composent l'image.

# II- Manipulation du logiciel de traitement d'image :

# 1. Description de l'interface du logiciel :(voir page 70)

- 2. Préparation d'une image.
  - a) <u>Ouverture d'une nouvelle image :</u>

# <u>1ère méthode</u>

- Choisir menu « Fichier ».
- Choisir la commande « nouveau ».
- Donner les dimensions de l'image et sa résolution.
- Valider par « **OK** ».

# b) <u>Ouverture d'une image :</u>

# 1ère méthode

- Choisir menu « Fichier ».
- Choisir la commande « ouvrir ».
- Chercher l'image à ouvrir.
- Valider par « **OK** ».

# c) Importer une image :

# <u>1ère méthode</u>

- Choisir menu « Fichier ».
- Choisir la commande « importation Twain ».
- Choisir la commande « Numériser une image ».
- Scanner l'image.
- Enregistrer l'image.

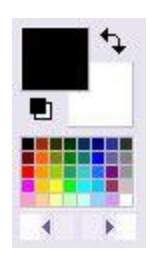

# 3. Création d'une image :

# a) L'OUTIL COULEUR : La palette de couleur

Le carré avec la couleur noir représente la couleur de base (Bouton gauche de la souris), et le carré blanc représente la couleur de fond (Bouton droit de la souris).

# **b)** LES OUTILS DE RETOUCHE :

Une fois que vous avez une image à retoucher vous avez accès aux outils de retouche :

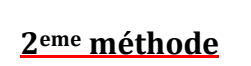

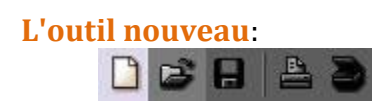

2eme méthode

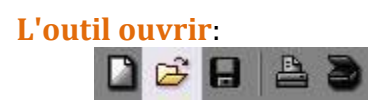

2<sup>eme</sup> méthode

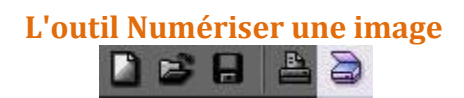

- L'outil sélection : November de sélectionner une zone de votre image
- L'outil baguette magique : vous permet de sélectionner une zone de votre image qui se ressemble automatique.
- L'outil remplissage: Vous permet de remplir l'espace par la couleur désiré.
- L'outil pinceau et pinceau avancé : vous permet de dessiner à main levé à l'aide de votre souris les formes que vous voulez
- L'outil flou : Over a vous permet d'ajouter un peu de flou sur votre image
- L'outil tampon : vous permet de reproduire une partie de l'image vers un autre endroit de l'image.
- L'outil Pipette : vous permet de sélectionner une couleur de votre image pour la rajouté dans votre palette de couleur.
  - L'outil ligne : I vous permet de créer des lignes sur votre image.
  - L'outil aérographe : vous permet de peinturé avec une canne de peinture
  - L'outil doigt : Avec l'outil doigt passé sur la peinture, elle se mélangera avec les couleurs voisines et déplacera de la peinture.
  - L'outil déplacement : <sup>(\*\*)</sup>vous permet de déplacer votre image ou les éléments ajoutés.

## **III- Traitements élémentaires**

1- Outil de transparence :

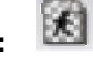

Pour définir une couleur de transparence, voici la démarche à suivre :

- Exécutez la commande "Image / Couleur de transparence"
- Sélectionnez la couleur désirée en cliquant sur l'image à l'aide de la pipette

#### 2- Importation d'image à votre image créée:

Pour importer une partie d'image vers une autre :

- a. Sélectionner la partie à importer.
- **b.** Clic droit souris -> **copier**.
- c. Allez à l'image créer.
- d. Clic droit souris -> coller.

#### Activité

- 1. Démarrer le logiciel de traitement d'image « PhotoFiltre »
- **2.** Ouvrir le deux images suivantes du dossier <u>Tom et jerry</u>:
  - a. Image 1 : « tom ».
  - b. Image2 : « Jerry ».
- **3.** Créer une nouvelle image de taille : 900/800 pixel.
- **4.** Importer l'image « Tom » et « Jerry» dans votre image.
- **5.** Colorer vos images.
- **6.** Enregistrer votre image sous vos noms.

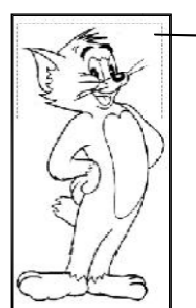

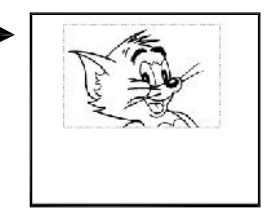

**Remarque :** chaque fois que vous importez une image, elle sera sur une feuille transparente placée sur votre image créée avant, c'est le principe des calques.

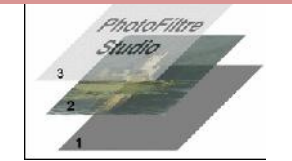

- **1-** Calque de fond (arrière plan).
- **2-** Calque contenant une image.
- **3-** Claque contenant un texte.

## 3- Modifier la taille d'une image importée:

- a. Clic droit souris.
- b. Choisir la commande « redimensionner le calque».
- c. Faire des changements.
- d. Clic droit souris
- e. Clic sur « valider ».

## 4- Changer l'orientation d'une image :

- a. Symétrie horizontale :
  - Choisir menu « image ».
  - Choisir « transformation »
  - Choisir la commande « symétrie horizontale ».
  - Choisir la commande « tous les calques ».

# b. Symétrie verticale :

- Choisir menu « image ».
- Choisir « transformation »
- Choisir la commande « symétrie verticale ».
- Choisir la commande « tous les calques ».

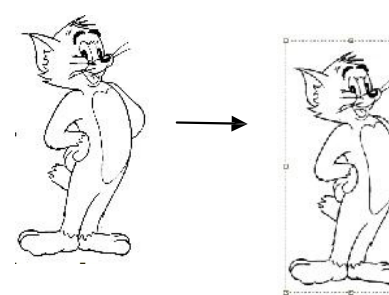

Avant commande « redimensionner »

Après commande « redimensionner »

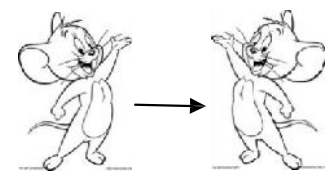

Image originale Image inversée

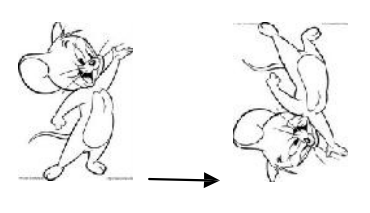

#### Image originale Image inversée

#### c. Activité :

- Ouvrir l'image « bus ».
- Créer une nouvelle image de taille
- Largeur= 2\* largeur de image « bus »

Hauteur= hauteur de l'image « bus ».

- Importer l'image « bus » et la mettre à droite dans votre image.
- Fusionner les calques.
- Appliquer une symétrie horizontale.
- Importer l'image « bus » et la mettre dans votre image pour obtenir un bus complet.

## 5- Utilisation de quelques filtres :

a. Insertion d'un filtre :

Pour insérer des filtres sur votre image créée:

• Sélectionner une partie de votre image.

- Choisir le menu « filtre ».
- Choisir une catégorie parmi ces catégories.
- Choisir les paramètres et valider.

#### b. Activité :

## 1-Activité1 : « Filtre puzzle »

- 1. Ouvrir l'image « tom ».
- 2. Insérer le filtre « puzzle » du type « esthétique ».
- 3. Changer l'épaisseur du trait (3) et valider.

## 2-Activité 2 : « déformation trapèze »

- 1- Ouvrir l'image «tom ».
- 2- Insérer le filtre « trapèze/perspective » du type « déformation ».
- 3- Changer :
  - a. la couleur du fond.
  - b. Cocher l'option « axe verticale ».
  - c. Déformation gauche : 26

#### 3-Avtivité3 : « PhotoMasque »

- 1- Ouvrir l'image « tom et jerry ».
- 2- Insérer un effet de la commande « PhotoMasque »
- 3- Choisir un modèle et valider.

## 6- Insertion de texte :

Pour insérer un texte dans votre image :

- 1. Cliquer sur le bouton « T » de la barre d'outils standard.
- 2. Taper le texte dans la zone de « saisie ».
- 3. Choisir la police, taille,...
- 4. Valider

#### 7- Enregistrement :

Pour enregistrer une image créer par PhotoFiltre :

- 1. Choisir menu « Fichier ».
- 2. Cliquer sur « enregistrer ».
- 3. Choisir l'emplacement et le nom.
- 4. Choisir le format de l'image (type).
- 5. Valider.

**Remarque :** Utilisez le format « PhotoFiltre (\*.pfi) » si vous n'avez pas fini de modifier ou de créer votre image. Sinon choisir un parmi les autres (bmp, gif, jpg,jpeg,...).

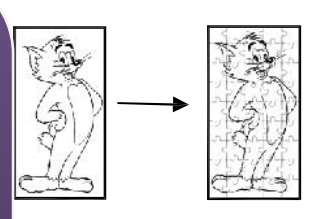

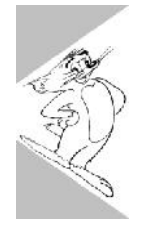

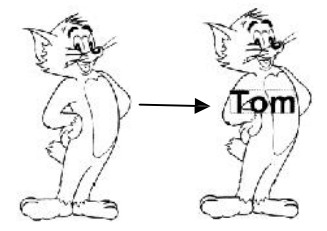